# **BAB III**

# **METODE PENELITIAN**

#### 3.1 Alat dan Bahan Penelitian

Dalam penelitian dibutuhkan beberapa alat dan bahan untuk mendukung berjalannya perancangan dan implementasi *aplikasi web*.

# 3.1.1. Alat

Alat yang digunakan berupa perangkat keras (hardware) dan perangkat lunak (software).

- a. Perangkat Keras (Hardware)
  - 1. Personal Computer (PC) atau laptop.
    - Interl® Core<sup>TM</sup> i7 processor,
    - 7.20 GB RAM,
    - 64 bit Operating System,
    - Windows 10 windows edition,
    - Mouse
  - 2. Printer dokumen untuk mencetak laporan.
- b. Perangkat Lunak (Software)
  - 1. Microsoft Visio 2013
  - 2. Microsoft Visual Studio 2015
  - 3. SQL Server Management 2014
  - 4. Crystal Report
  - 5. Web Browser Google Crome

# 3.1.2. Bahan

Dalam penelitian ini bahan yang digunakan adalah:

- Data yang diperoleh melalui studi literatur berdasarkan kepada penelitian langsung kepada user. Dari data yang diperoleh, maka didapatkan kebutuhan dari sistem pada saat pengembangan sistem.
- b. Data setoran, pendapatan, penjualan dalam satu periode Koperasi Pala Obilatu.

### 3.2. Teknik Pengumpulan Data

#### 3.2.1. Wawancara

Pengambilan data untuk penelitian menggunakan metode wawancara yang di dapat seperti menanyakan lansung kepada warga atau anggota koperasi dengan bertujuan mengetahui kekurangan dan kelebihan dari segi pengenalan yang luas.

Pada teknik wawancara ini, peneliti menanyakan langsung ke pihak pengurus atau anggota Koperasi Pala Obilatu untuk mendapatkan informasi yang akurat dari segi kekurangan, kelebihan serta kebutuhan.

#### 3.2.2. Observasi

Metode observasi ini dilakukan untuk mengamati secara langsung objek penelitian agar peneliti dapat menggumpulkan data dan menyimpulkan data secara langsung. Pada penelitian ini, peneliti melakukan pengamatan terhadap berkas penyetoran anggota, penjualan anggota, pendapatan setiap pasca panen, dan laporan-laporan lain di Koperasi Pala Obilatu.

#### **3.2.3.** Alur Penelitian

Menurut (Fajar Fani Hartono, Hendry, Ramos, Somya, 2013), berjudul "Aplikasi *Reservasi* Tiket Bus pada *Handphone* Android menggunakan *Web Service*". Perancangan sistem ini menggunakan metode *prototyping*. *Prototyping* adalah proses yang digunakan untuk membantu pengembangan perangkat lunak dalam membentuk model dari perangkat lunak yang harus dibuat. Metode ini dilakukan secara bertahap, yaitu dengan mengembangkan suatu *prototype* yang sederhana terlebih dahulu baru kemudian dikembangkan dari waktu ke waktu sampai perangkat lunak selesai dikembangkan. Prototype merupakan bentuk dasar atau model awal dari suatu sistem atau subsistem.

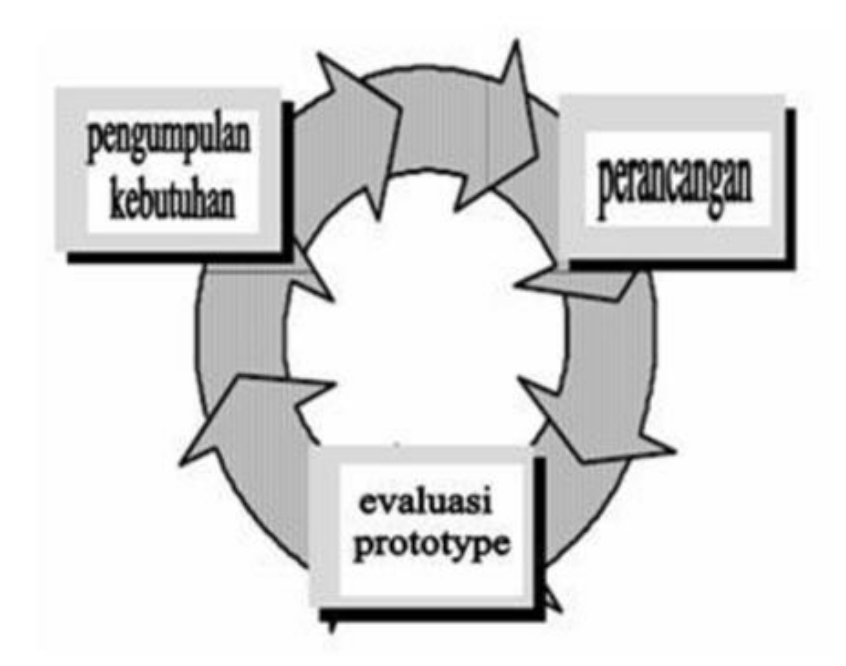

Gambar 3. 1 Metode Prototyping

Secara garis besar terdapat tiga tahapan dalam metode *prototyping* ini, seperti terlihat pada Gambar 3.1

1. Pengumpulan Kebutuhan

Tahap pertama yang dilakukan pada metode prototyping adalah pengumpulan kebutuhan.

2. Perancangan Sistem

Langkah berikutnya dari metode ini adalah membuat rancangan sistem aplikasi, yaitu membangun sistem berdasarkan hasil dari tahap sebelumnya. Pada tahap ini perancangan sistem dilakukan dengan menggunakan UML (*Unified Model Language*) yang memanfaatkan tools rational rose, pada tahap ini pula dilakukan desain terhadap *User Interface*. Kemudian dilakukan perancangan tabel yang dibutuhkan dalam pembuatan aplikasi.Setelah semuanya selesai maka pada tahap ini aplikasi dibuat sampai selesai sesuai dengan *user requirement* yang diperoleh pada tahap awal.

3. Evaluasi Prototyping

Setelah aplikasi selesai dibuat, maka pada tahap ini dilakukan *testing* aplikasi terhadap *user*. *Testing* aplikasi ini bertujuan untuk mempermudah melakukan evaluasi terhadap kekurangan yang ada di dalam aplikasi sesuai dengan *user requirement* pada tahap awal. Ini merupakan tahap paling akhir yang ada di dalam prototyping, apakah tujuan umum dari pembuatan software ini telah tercapai.

Apabila belum tercapai maka tahap selanjutnya yang harus dilakukan adalah kembali ke tahap paling awal, begitu seterusnya sampai tujuan umum dapat tercapai.

## 3.3. Analisi Penelitian

Ananlisis penelitian bertujuan untuk mencari kebutukan fungsional dan kebutuhan *non fungsional*, untuk lebih jelas nya bisa di lihat sebagai berikut:

#### 3.3.1. Arsitektur

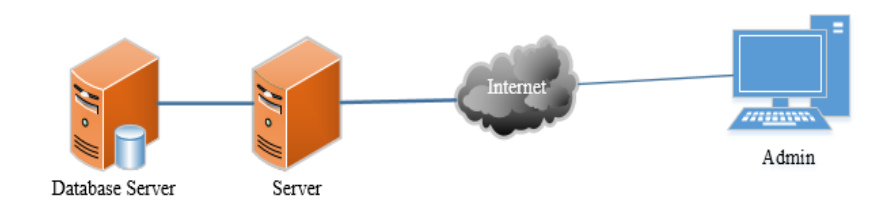

### Gambar 3. 2 Arsitektur Rill

Untuk *database* yang digunakan pada *aplikasi web* adalah *SQL Server 2014 Management Studio* yang kemudian diolah melawati IIS *server local. Aplikasi web* yang digunakan oleh pengguna menggunakan *Web Application* dengan metode MVC (*Model View Controller*) berbahasa *ASP.NET*. Saat admin mengakses *website*, *local server* membuat antarmuka dan memberikan data yang diperlukan dari *request* admin. Melalui antarmuka yang ditampilkan admin dapat mengolah data seperti menyimpan, memperbaharui, menghapus, melihat dan mencari data sesuai dengan yang diinginkan.

### 3.3.2. Analisis Pengguna

Sistem yang dibuat akan digunakan oleh *admin* sendiri. Seorang *admin* yang sekaligus berperan sebagai administrator memiliki hak akses full atau dapat melakukan apapun dalam *website*, seperti mengolah data penyetoran, data penjualan dan data pendapatan. Disetiap fitur data *administrator* dapat menambah, menghapus, dan mengubah data pengaturan data *master* yang ada di dalam *sistem*. Sedangkan *user* lain masing-masing tidak memiliki kemampuan

seperti seorang admin, user lain seperti anggota hanya mendapat laporan hasil setoran dan pendapatn dalam setiap periode.

#### 3.3.3. Analisis Kebutuhan

Analisis kebutuhan didapat dari studi literatur dan diskusi bersama pendiri anggota Koperai Pala Obilatu. Berikut ini merupakan analisis kebutuhan pada *aplikasi web* :

- 1. Terdapat *login admin, manage admin,* dan *logout* hanya untuk *admin* sendiri dan berfungsi *login* agar bisa masuk dalam aplikasi, *manage admin* berfungsi untuk menambahkan atau menghapus data *admin* lain yang sudah tidak dibutuhkan lagi, sedangkan *logout* berfungsi untuk keluar dari aplikasi.
- 2. Terdapat anggota, periode, jenis produk dan toko, beserta atribut atributnya yang dikelola di menu *master*.
- Terdapat halaman setoran, berfungsi untuk memasuka data setoran anggota, seperti dengan memili id anggota, tanggal setora, periode, jenis produk setelah itu kita mengisi jumlah setoran anggota.
- 4. Terdapat halaman penjualan. Halaman ini kita akan mengisi tanggal penjualan, periode penjualan, memili toko penjualan, jenis produk, serta harga per kilo.
- 5. Terdapat halaman pendapatan, halaman ini berisi hasil dari rekapan setoran anggota dan harga penjualan anggota dalam setiap periode.
- 6. Tedapat halaman laporan anggota, halaman ini berisi tentang jumlah setoran anggota, potongan serta pendapatan bersih dalam setiap periode.

#### 3.4. Rancangan Sistem Basis Data

Sebelum membangun *aplikasi web* Koperasi Pala Obilatu, terlebih dahulu dituangkan dalam rancangan diagram - diagram. Diagram ini berfungsi sebagai patokan jalannya *aplikasi web*, kebutuhan, dan gambaran *database*. Metode yang digunakan dalam perancangan *aplikasi web* adalah *United Markup Language* (UML). Metode UML yang dipakai dalam pengembangan *aplikasi web* yaitu model diagram *Use Case Diagram, ER Diagram, Class Diagram, dan Activity Diagram*.

## **3.4.1.** Use Case Diagram

Gambaran *Use Case Diagram* yang digunakan dalam aplikasi dapat dilihat pada gambar 3.3

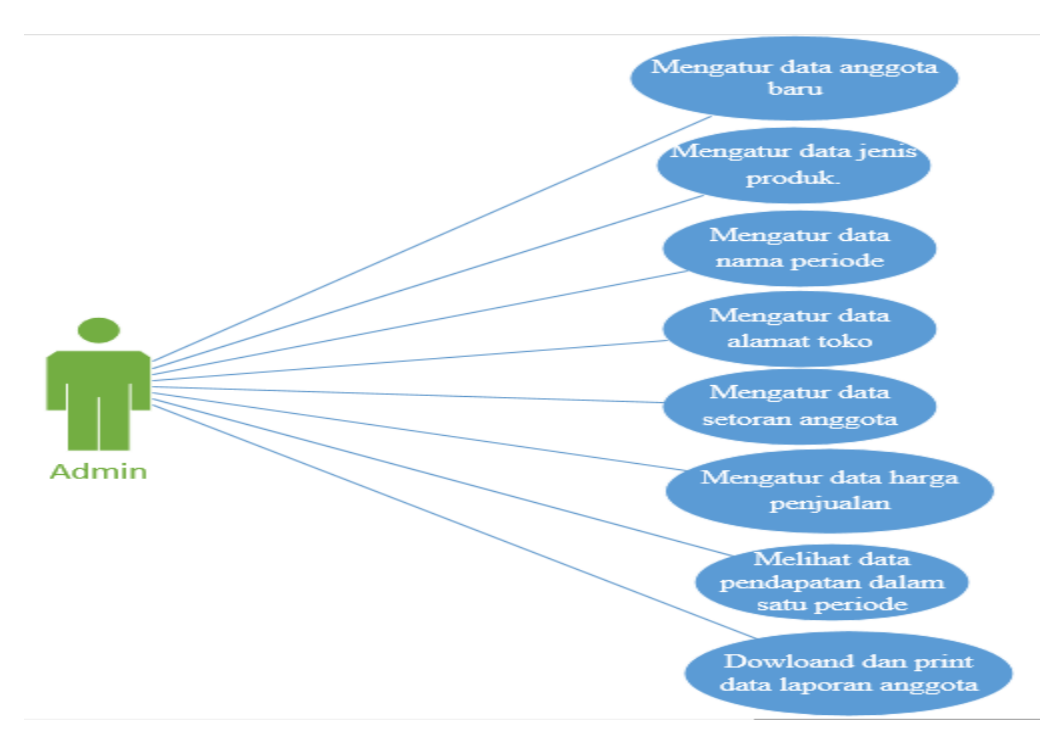

Gambar 3. 3 Use Case Diagram

Gambar diatas menunjukan bagaimana hubungan antar *actor* dan *use case*. Pada gambar diatas menjelaskan bahwa pada *aplikasi web*, dalam kegiatanya *admin* lah yang memiliki akses penuh untuk mengolah data anggota, data periode, data jenis produk, data toko, data setoran, data penjualan, data pendapatan, dan data laporan anggota. Sebelumya admin harus *login* terlebih dahulu agar dapat melakukan CRUD (*Create, Update, dan Delete*) serta dapat membuat rekap laporan setiap periode setoran dan pendapatan anggota.

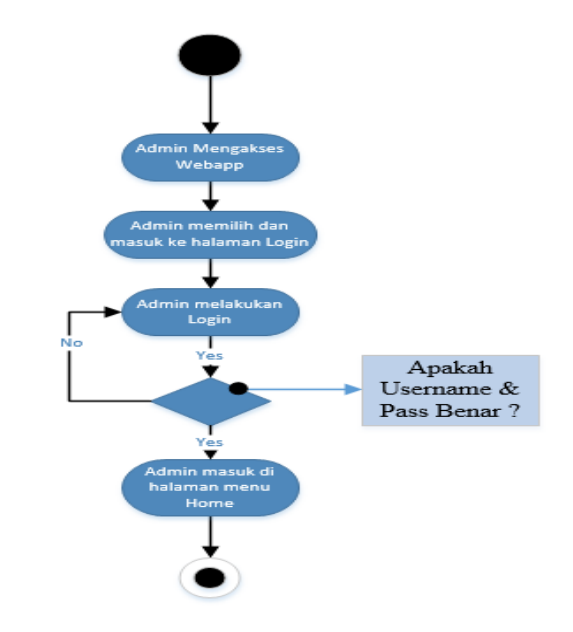

# 3.4.2. Activity Diagram

Gambar 3. 4 Activity Diagram Login

Pada Gambar 3.3 diatas menjelasa seorang *admin* sebelum mengakses *webAPP*, bagaiman seorang admin saat melakukan login untuk dapat pertama kali masuk kedalam halaman utama *website* applikasi. *Admin* diharapkan untuk memasukan nama dan *password* yang sudah terdaftar jika nama dan *password* benar maka akan masuk kedalam halaman utama dan apabila salah satu dari nama atau *password* salah maka *admin* dikembalikan pada menu *login*, agar memasukan nama dan *password* yang benar.

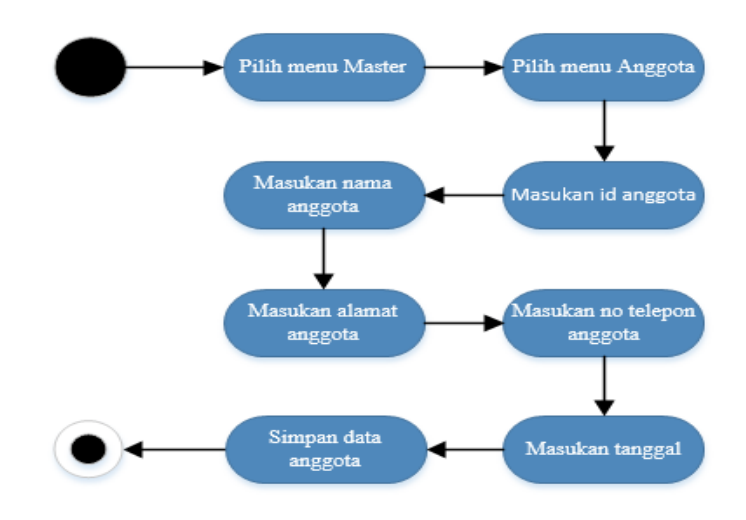

### Gambar 0.5 Activity Diagram Anggota

Pada *activity* diagram anggota diatas seorang *admin* saat melakukan penambahan data anggota baru diharapkan mengisi semua data yang sudah disesuaikan. Jika semua data sudah terisi maka *admin* dapat menyimpan data dan pada tampilan semua data anggota *admin* dapat melakukan *edit*, *delete* dan lihat detail data anggota.

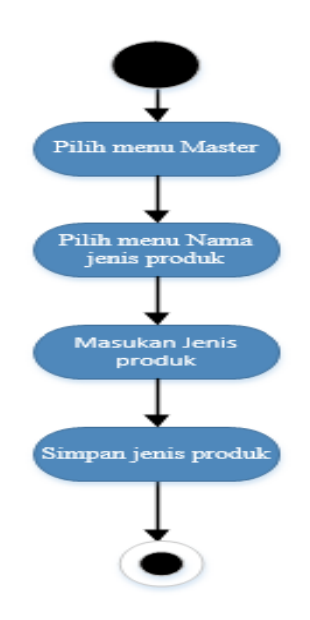

Gambar 3. 6 Activity Diagram Jenis Produk

Pada *activity* diagram jenis produk diatas seorang *admin* saat melakukan penambahan data jenis produk baru diharapkan mengisi semua data yang sudah disesuaikan. Jika semua data sudah terisi maka *admin* dapat menyimpan data dan pada tampilan semua data jenis produk *admin* dapat melakukan *edit*, *delete* dan lihat detail data jenis produk.

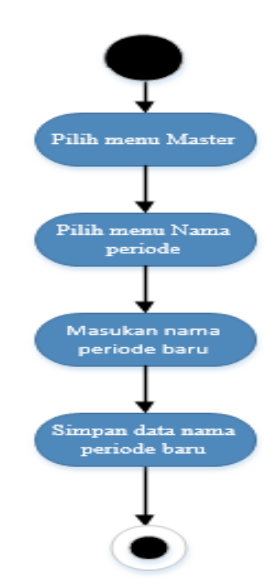

Gambar 3.7 Activity Diagram Periode

Pada *activity* diagram periode diatas seorang admin saat melakukan penambahan data periode baru diharapkan mengisi semua data yang sudah disesuaikan. Jika semua data sudah terisi maka admin dapat menyimpan data dan pada tampilan semua data periode admin dapat melakukan *edit*, *delete* dan lihat detail data periode.

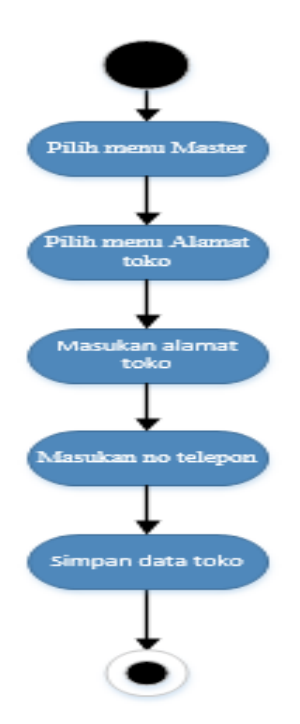

Gambar 3.8 Activity Diagram Toko

Pada *activity* diagram toko diatas seorang *admin* saat melakukan penambahan data toko baru diharapkan mengisi semua data yang sudah disesuaikan. Jika semua data sudah terisi maka *admin* dapat menyimpan data dan pada tampilan semua data toko *admin* dapat melakukan *edit*, *delete* dan lihat detail data toko.

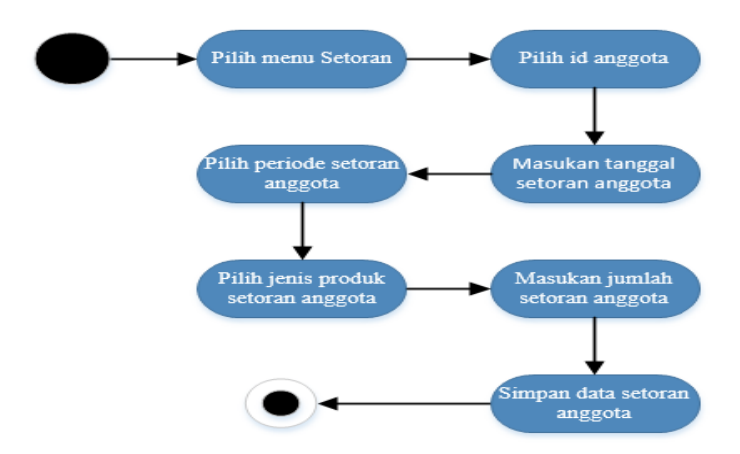

Gambar 3. 9 Activity Diagram Setoran

Gambar diatas menunjukan *Activity Diagram* untuk kegiatan setoran anggota. Setelah anggota memberi setoran, maka *admin* akan mengisi data setoran anggota yang telah disesuaikan. Jika semua data sudah terisi maka *admin* dapat menyimpan data dan pada tampilan semua data setoran *admin* dapat melakukan *edit, delete* dan lihat detail data setoran anggota.

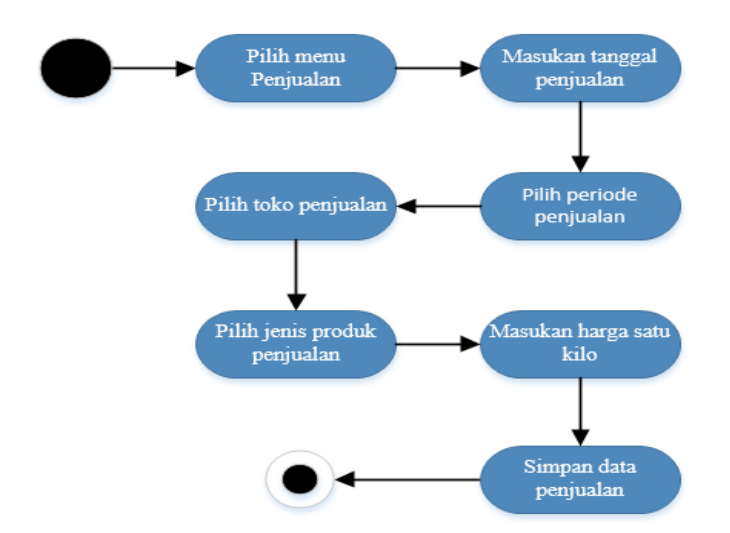

Gambar 3. 10 Activity Diagram Penjualan

Gambar diatas menunjukan *Activity Diagram* untuk kegiatan penjualan. Seorang *admin* saat melakukan penambahan data penjualan baru diharapkan mengisi semua data yang sudah

disesuaikan. Jika semua data sudah terisi maka *admin* dapat menyimpan data dan pada tampilan semua data penjualan *admin* dapat melakukan *edit*, *delete* dan lihat detail data penjualan.

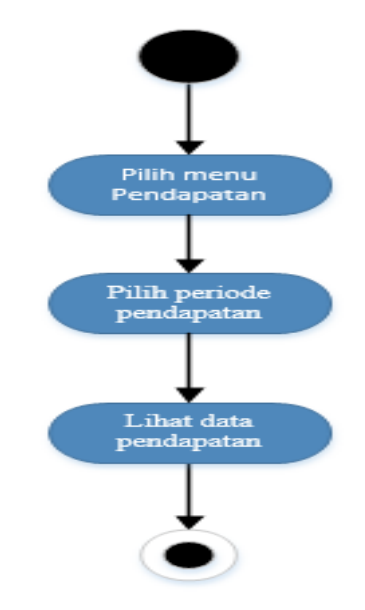

Gambar 3. 11 Activity Diagram Pendapatan

Gambar diatas menunjukan *Activity Diagram* untuk kegiatan pendaptan. Seorang *admin* saat melakukan pencarian berdasarkan periode, maka akan muncul seluruh pendapatan serta potongan dalam setiap periode yang dicari seperti id produk, total jual, total potongan, total pendapatan, jumlah kilo terjual dan pendapatan satu kilo gram.

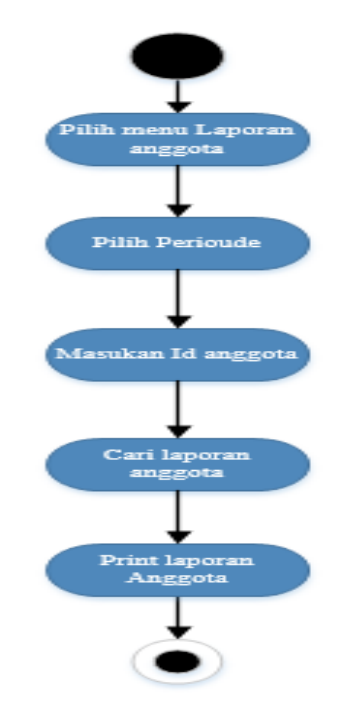

Gambar 3. 12 Activity Diagram Laporan Anggota

Gambar diatas menunjukan *Activity Diagram* untuk kegiatan laporan aggota. Seorang *admin* saat melakukan pencarian berdasarkan periode dan id anggota, maka akan muncul seluruh data laporan anggota berdasarkan periode yang dicari, seperti data laporan id anggota, tanggal setor, nama anggota, nama toko, periode, jenis produk, jumlah kg setoran, harga penjualan satu kilo, pendapatan, potongan dan pendapatan bersih.

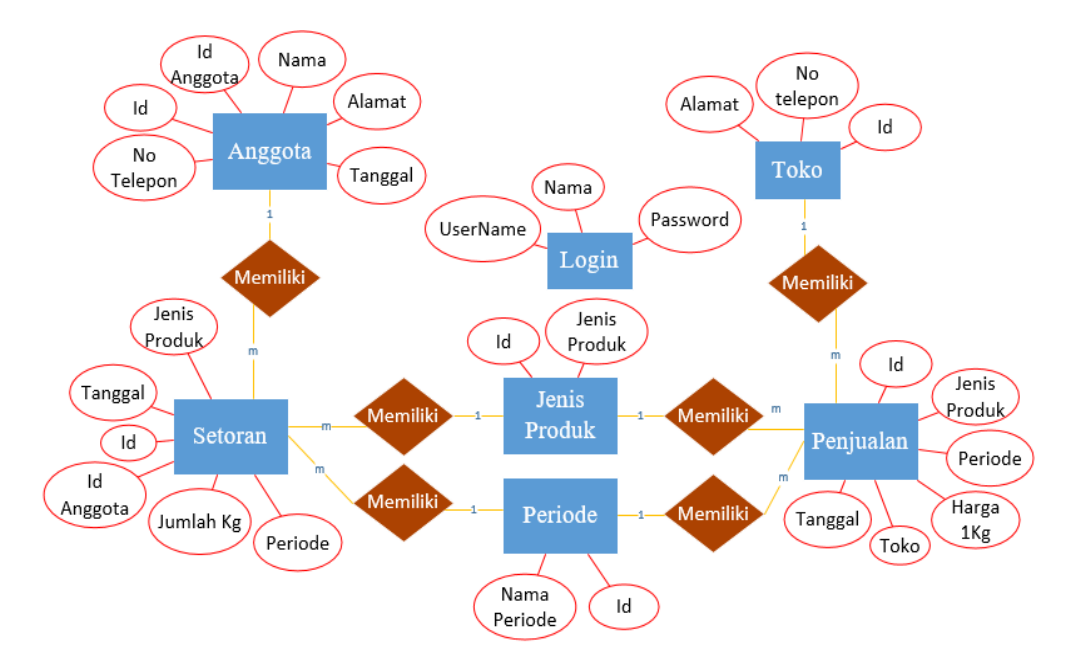

# 3.4.3. ER Diagram

Gambar 3. 13 ER Diagram

Gambar 3.13 diatas adalah *ER Diagram* SISTEM INFORMASI KOPERASI PALA OBILATU yang menunjukan entitas dengan atribut dan relasinya. Entitas ini yang nantinya akan menjadi rancangan tabel pada *database* program. *Entitas* diatas memilik relasi dari satu dengan yang lain. Beberapa relasi akan dijelaskan sebagai berikut:

- Entitas Login, tidak memiliki relasi one-to-one atau one-to-many dengan entitas lain. Hal ini disebabkan hanya admin yang menggunakan login dan dapat mengelola apapun dalam SISTEM INFORMASI KOPERASI PALA OBILATU.
- Entitas Setoran, memiliki relasi dengan *one-to-one* pada entitas Anggota. Hal ini disebabkan satu anggota hanya bisa melakukan satu setoran begitupun sebaliknya.
- Entitas Penjualan, memiliki relasi dengan *one-to-one* pada entitas Toko. Hal ini disebabkan harus satu toko memiliki satu penjualan sebaliknya hanya satu penjualan dalam satu toko.

- 4. Entitas Setoran, memiliki relasi *one-to-many* dengan entitas Jenis Produk. Hal ini disebabkan banyak setoran memiliki satu jenis produk dan sebaliknya satu jenis produk memiliki banyak setoran dari anggota.
- 5. Entitas Setoran, memiliki relasi *one-to-many* dengan entitas Periode. Hal ini disebabkan banyak setoran dalam satu periode sebaliknya satu periode memiliki banyak setoran.
- 6. Entitas Penjualan, memiliki relasi *one-to-many* dengan entitas Jenis Produk, karena banyak penjualan memiliki satu jenis produk dan sebaliknya jenis produk dapat di miliki banyak penjualan.
- 7. Entitas Penjulan, memiliki relasi *one-to-one* dengan entitas Periode. Karena banyak penjualan dapat dilakukan dalam satu periode sebaliknya satu periode hanya memiliki satu penjualan.

# 3.4.4. Class Diagram

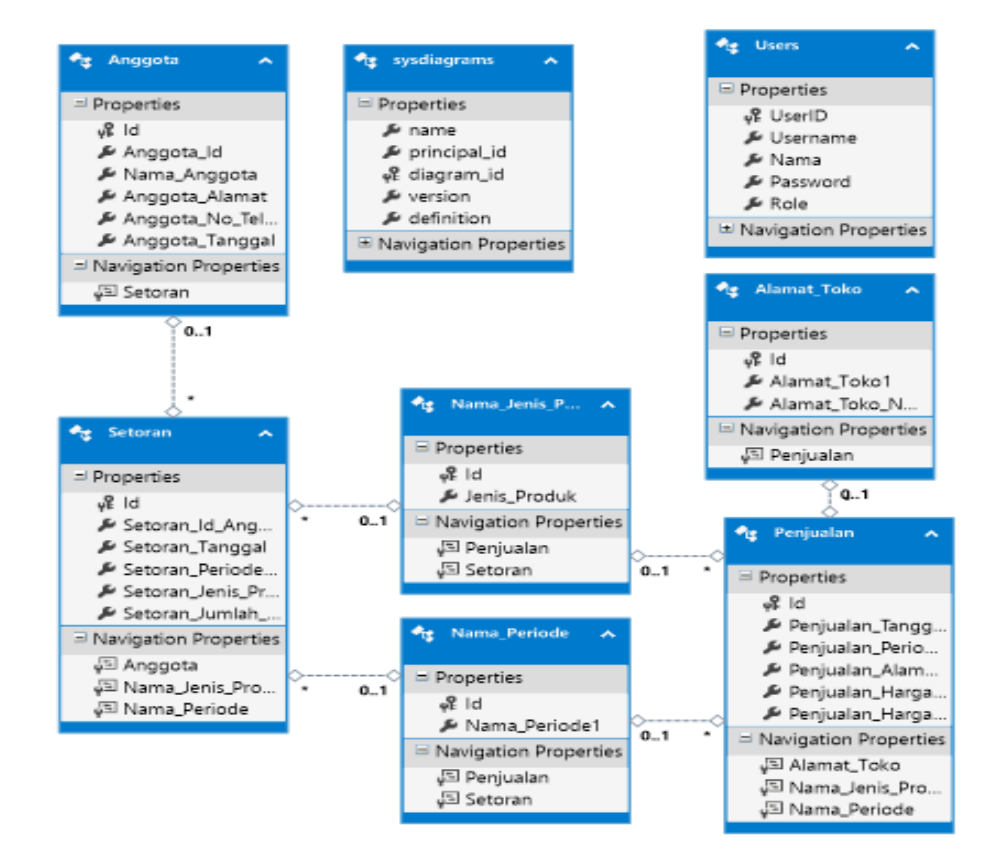

Gambar 3. 14 Class Diagram

Class diagram yang ada pada sistem berupa sebuah *controller* dari aplikasi yang dibuat, dimana setiap *controller* memiliki fungsi yang hampir sama yaitu:

1. Index untuk menampilkan tabel dari database.

- 2. CreateAwal untuk memasukan value data awal ke dalam create.
- 3. Create untuk menambah data ke dalam database.
- 4. Delete untuk menghapus data dari database.
- 5. *DeleteConfirmed* untuk meneruskan kehalaman tertentu setelah data berhasil dihapus.
- 6. Details untuk menampilkan detail dari sebuah data dalam sebuah tabel.
- 7. Dispose untuk merilis resource pada aplikasi.
- 8. Edit untuk mengubah data dari sebuah database.
- 9. *Export* untuk mengubah data dalam bentuk PDF, yang mana ini dapat di gunakan untuk *print*.

Sedangkan beberapa *class* ada yang memiliki fungsi - fungsi khusus. Berikut *class* dan fugsi khususnya yaitu:

- 1. Pada class AccoutController :
  - a. *AccountController* berfungsi untuk medeklarasikan *userManager* dan *signManager*.
  - b. Login berfungsi untuk masuk kedalam aplikasi web.
  - c. Register berfungsi untuk mendaftarkan pengelola.
  - d. ConfirmEmail berfungsi untuk mengkonfirmasi email.
  - e. ForgotPassword berfungsi untuk lupa password.
  - f. RessetPassword untuk memperbaharui password.
  - g. RessetPasswordConfirmed untuk konfirmasi reset password.
  - h. AddError berfungsi memberikan error.
  - i. *LogOff* berfungsi untuk keluar dari akun.

Berikut adalah penjelasan tentang class diagram pada gambar 3.14

- 1. Seluruh *class* yang ada didalam sistem ini terinisialisasi menjadi model tabel yang didasarkan pada database yang di bangun.
- 2. *Class* Anggota, Jenis Produk, Periode, Alamat Toko merupakan *class* yang berdiri sendiri dan diasosiasi oleh *class* lain.
- Class Setoran berfungsi untuk menyimpan data setoran anggota seperti data id anggota, data tanggal setoran, data periode setoran, data jenis produk setoran, dan jumlah setoran dalam kilogram.

 Class Penjualan berfungsi untuk menyimpaan data penjualan seperti data alamat toko penjualan, data tanggal penjualan, data periode penjualan, data jenis produk penjualan dan data harga perkilogram.

### 3.5. Rancangan Antarmuka

Dalam membangun sebuah *aplikasi web* rancangan antarmuka sangatlah penting. Dengan merancang antarmuka, akan memberikan kemudahan dalam mendesain *aplikasi web*. Antarmuka akan digunakan sebagai penghubung antara *user* dengan sistem *aplikasi web*. *Aplikasi web* akan memberikan *feedback* berupa anatmuka pada setiap kegiatan *user*. Komunikasi ini yang akan membuat sistem *aplikasi web* berjalan.

### 3.5.1. Rancangan Antarmuka Halaman Awal dan Login

Halaman awal adalah tampilan awal saat mengakses *aplikasi web* SISTEM INFORMASI KOPERASI PALA OBILATU. Semua *user* akan mendapatkan tampilan yang sama pada halaman awal, gambar rancangan halaman awal dapat dilihat pada gambar 3.15. Setelah halaman awal terdapat rancangan *login*. *Login* adalah autentikasi awal untuk *admin* mengelolah data. Gambar rancangan *login* dapat dilihat pada gambar 3.16. Kemudian yang terakhir adalah registrasi. Pada halaman registrasi, ini hanya bisa diakses *admin*. Karena registrasi hanya untuk registrasi menjadi seorang *admin*. Gambar registrasi dapat dilihat pada gambar 3.17.

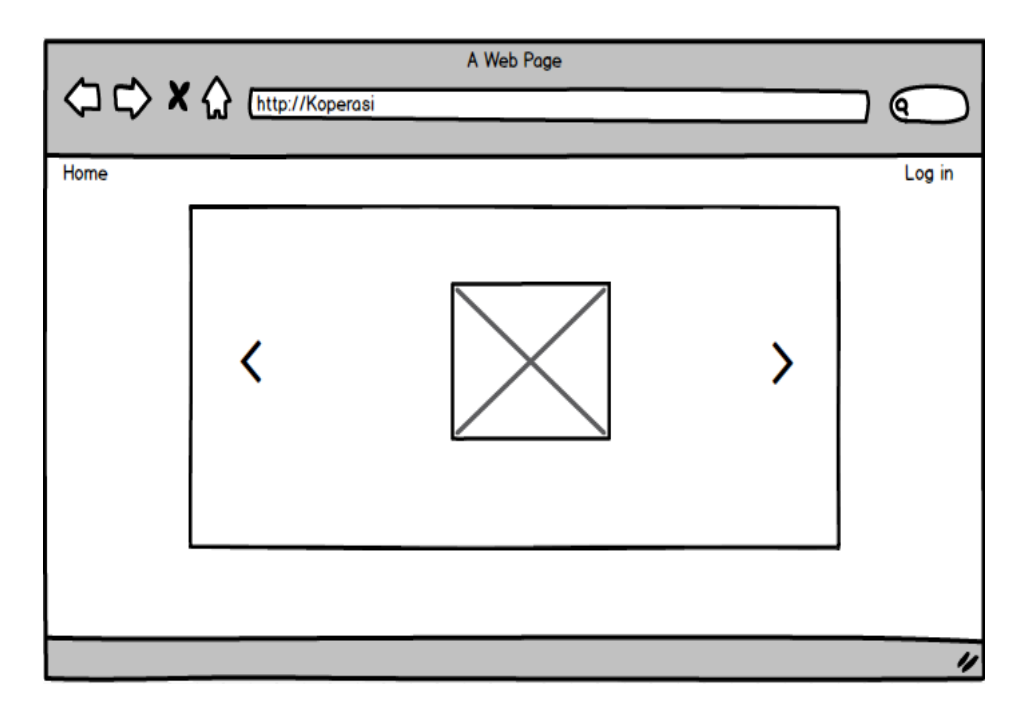

Gambar 3. 15 Halaman Awal

| A Web Page                                 |        |
|--------------------------------------------|--------|
| Home Admin Log in. Username Password Login | Log in |
|                                            | 11     |

Gambar 3. 16 Login

| A Web Page                                                                                                    | $\bigcirc$ |
|----------------------------------------------------------------------------------------------------|------------|
| Home Setoran Pendapatan Penjualan Laporan Anggota Master<br>Tambah Admin<br>Username<br>Nama<br>Password<br>Kembali Create | Admin      |
|                                                                                                    | 11         |

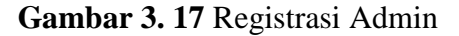

# 3.5.2. Rancangan Antarmuka Halaman Utama

Setelah melakukan *login* (hanya *admin*) maka akan mendapatkan *feedback* halaman utama. Pada halaman ini terdapat menu-menu yang dapat terlihat setelah diautentikasi sebagai *admin*. Rancangan gambar halaman utama dapat dilihat pada gambar 3.18.

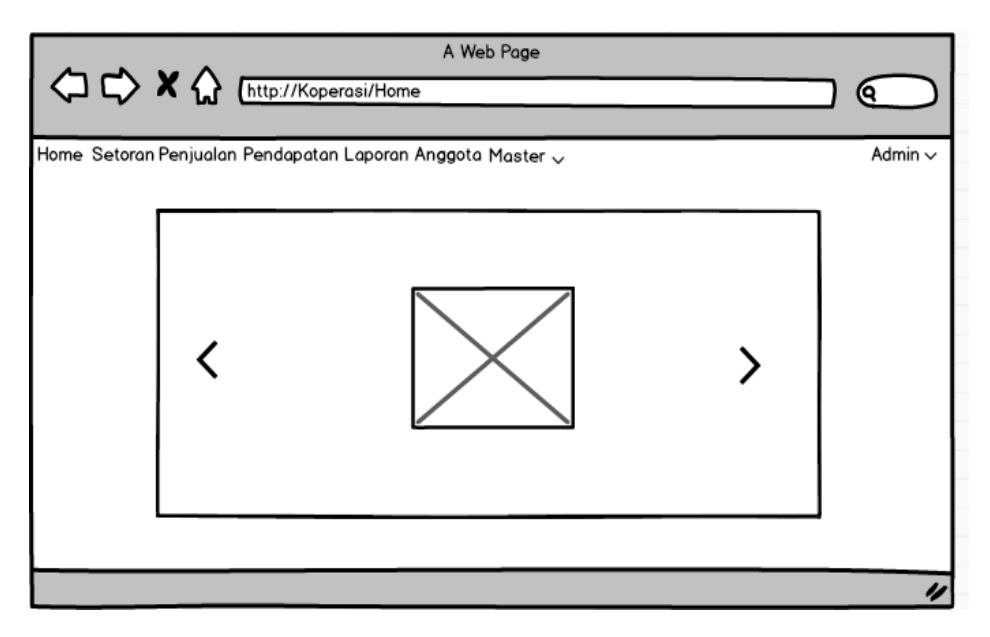

Gambar 3. 18 Halaman Utama

Pada gambar 3.18 terdapat menu-menu yang dapat dibuka oleh *admin*. Fungsi menu dapat dilihat pada tabel 3.1

| NO | Menu       | Sub Menu | Keterangan                                 |
|----|------------|----------|--------------------------------------------|
| 1  | Home       | -        | Menu home adalah sebuah <i>action link</i> |
|    |            |          | untuk kemban ke nalaman utama.             |
| 2  | Setoran    | -        | Sub menu ini berfungsi menambahkan         |
|    |            |          | jumlah setorang masing-masing anggota      |
|    |            |          | berdasarakan periode dan jenis produk.     |
|    |            |          |                                            |
| 3  | Penjualan  | -        | Sub menu ini berfungsi menambahkan         |
|    |            |          | penjualan berdasarkan toko, jenis produk   |
|    |            |          | serta harga dalam suatu periode.           |
|    |            |          |                                            |
| 4  | Pendapatan | -        | Sub menu ini berfungsi untuk menapilakan   |
|    |            |          | pendatan dari jumlah setoran anggota dan   |
|    |            |          | jumla harga dalam suatu periode.           |
|    |            |          |                                            |

Tabel 3. 1 Menu Halaman Utama

| 5 | Laporan Anggota | -           | Sub menu ini berfungsi sebagai hasil data   |  |  |
|---|-----------------|-------------|---------------------------------------------|--|--|
|   |                 |             | laporan anggota dalam satu periode, seperti |  |  |
|   |                 |             | data setoran dan pendapan.                  |  |  |
| 6 | Master          | Anggota     | Sub menu ini berfungsi menambahkan          |  |  |
|   |                 |             | Anggota untuk pilihan setoran dan           |  |  |
|   |                 |             | pendaptan.                                  |  |  |
|   |                 | Nama Jenis  | Sub menu ini berfungsi menambahkan          |  |  |
|   |                 | Produk      | Jenis produk untuk pilihan setoran,         |  |  |
|   |                 |             | penjualan serta pendaptan.                  |  |  |
|   |                 | Nama        | Sub menu ini berfungsi menambahkan          |  |  |
|   |                 | Periode     | Nama Periode untuk pilihan setoran,         |  |  |
|   |                 |             | penjualan dan pendaptan.                    |  |  |
|   |                 | Alamat Toko | Sub menu ini berfungsi menambahkan          |  |  |
|   |                 |             | Alamat Toko untuk pilihan penjualan dan     |  |  |
|   |                 |             | pendaptan.                                  |  |  |
| 7 | Admin/Log in    | Manage      | Sub menu ini berfungsi untuk                |  |  |
|   |                 | Admin       | menambahakan admin baru, atau               |  |  |
|   |                 |             | menghapus data admin yang lama.             |  |  |
|   |                 | Log Out     | Sub menu ini berfungsi untuk keluar dari    |  |  |
|   |                 |             | aplikasi.                                   |  |  |

# 3.5.3. Rancangan Antarmuka Halaman Anggota

Rancangan antarmuka anggota merupakan halaman yang menampilkan seluruh data anggota seperti data id, nama, alamat, no telepon serta tanggal yang dicatat oleh *admin. Admin* dapat mengelola data anggota seperti melihat data detail, menghapus data, dan mengubah data. Gambaran rancangan antarmuka halaman anggota dapat dilihat pada gambar di 3.19. Selain itu *admin* juga bisa menambahan data baru untuk anggota baru, dengan mengisih data id anggota, nama, alamat, no telepon, dan tanggal kemudian disimpan. Rancangan antarmuka untuk halaman tambah anggota dapat dilihat pada gambar 3.20.

|            | ⊐ ¢> ×                                              | <u>له الم</u> | p://Koperasi/ | A Web Page<br>Anggota |            |        |      |         |
|------------|-----------------------------------------------------|---------------|---------------|-----------------------|------------|--------|------|---------|
| Hom        | ne Setoran Pen                                      | ijualan Per   | ndapatan Lap  | oran Anggota Ma       | ster 🗸     |        |      | Admin 🗸 |
| Α          | nggota                                              |               |               |                       |            |        |      |         |
| Tar<br>Sho | mbah Anggota<br>w 10 ~ entrie                       | es            |               |                       |            | Search |      |         |
| 1          | No Id An <mark>gg</mark> ota                        | Nama          | Alamat        | No Telepon            | Tanggal    |        |      |         |
| 1          | 001                                                 | Burhan        | Manatahan     | 081325679340          | 2013-12-12 | Lihat  | Ubah | Hapus   |
| 2          | 002                                                 | Rudy          | Jikohai       | 081283452784          | 2013-01-02 | Lihat  | Ubah | Hapus   |
| 3          | 003                                                 | Androx        | Sosangaji     | 081393457204          | 2013-04-03 | Lihat  | Ubah | Hapus   |
| Sho        | Showing 1 to 10 of 69 entries Previous 1 2 3 4 Next |               |               |                       |            |        |      |         |
|            |                                                     |               |               |                       |            |        |      | "       |

Gambar 3. 19 Halaman Anggota

| (⊐ ⊂) × ()                              | A Web Page<br>http://Koperasi/Anggota/Tambah   | $\square \bigcirc$ |
|-----------------------------------------|------------------------------------------------|--------------------|
| Home Setoran Penjual<br>Form Tambah Ang | an Pendapatan Laporan Anggota Master ∨<br>gota | Admin ~            |
| Id An <mark>gg</mark> ota               |                                                |                    |
| Nama                                    |                                                |                    |
| Alamat                                  |                                                |                    |
| No Telepon                              |                                                |                    |
| Tanggal                                 |                                                |                    |
|                                         | Kembali Tambah                                 |                    |
|                                         |                                                |                    |
|                                         |                                                | "                  |

Gambar 3. 20 Halaman Tambah Anggota

# 3.5.4. Rancangan Antarmuka Halaman Jenis Produk

Rancangan antarmuka jenis produk merupakan halaman yang menampilkan seluruh data jenis produk seperti data jenis produk A, B, C, serta Fuli yang dicatat oleh *admin. Admin* dapat mengelola data jenis produk seperti melihat data detail, menghapus data, dan mengubah data. Gambaran rancangan antarmuka halaman jenis produk dapat dilihat pada gambar 3.21. Selain itu *admin* juga bisa menambahan data baru untuk jenis produk baru, dengan mengisih data

nama jenis produk baru, kemudian disimpan. Rancangan antarmuka untuk halaman tambah jenis produk dapat dilihat pada gambar 3.22.

|      |          |            |            |             | A Web Po | ge       |             |
|------|----------|------------|------------|-------------|----------|----------|-------------|
|      | $\Box$   | X☆         | http://Ko  | perasi/Jeni | sProduk  |          |             |
| Home | Setorar  | n Penjuala | n Pendapat | an Laporar  | Anggota  | Master 🗸 | <br>Admin ~ |
| Jen  | nis Pr   | roduk      |            |             |          |          |             |
| Tarr | nbah Jer | nis        |            |             |          |          |             |
| No   | Jenis P  | roduk .    |            |             |          |          |             |
| 1    | Α        |            | Liha       | t Ubah      | Hapus    |          |             |
| 2    | в        |            | Liha       | t Ubah      | Hapus    |          |             |
| 3    | С        |            | Liha       | Ubah        | Hapus    |          |             |
|      |          |            |            |             |          | -        |             |
|      |          |            |            |             |          |          |             |
|      |          |            |            |             |          |          | <br>        |
|      |          |            |            |             |          |          |             |
|      |          |            |            |             |          |          |             |
|      |          |            |            |             |          |          | "           |

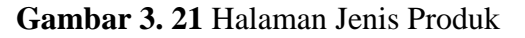

|                         | A Web Page                          |            |
|-------------------------|-------------------------------------|------------|
|                         | http://Koperasi/JenisProduk/Tambah  | $\bigcirc$ |
| Home, Setoran Penjualar | Pendanatan Lanaran Annasta Master 🗤 | Admin      |
| Form Tambah Jen         | lis                                 | Admin Y    |
| Jenis Produk            |                                     |            |
|                         | Kembali Tambah                      |            |
|                         |                                     |            |
|                         |                                     |            |
|                         |                                     |            |
|                         |                                     |            |
|                         |                                     |            |
|                         |                                     | //         |

Gambar 3. 22 Halaman Tambah Jenis Produk

# 3.5.5. Rancangan Antarmuka Halaman Nama Periode

Rancangan antarmuka periode merupakan halaman yang menampilkan seluruh data periode seperti data periode 2015A, 2015B, yang dicatat oleh *admin. Admin* dapat mengelola data periode seperti melihat data detail, menghapus data, dan mengubah data. Gambaran rancangan antarmuka halaman periode dapat dilihat pada gambar 3.23. Selain itu *admin* juga bisa menambahan data baru untuk periode baru, dengan mengisih data nama periode baru,

kemudian disimpan. Rancangan antarmuka untuk halaman tambah periode dapat dilihat pada gambar 3.24.

| $\Diamond$              | ⊏> <b>×</b>                        | http://Kope             | rasi/Perio           | A Web Page<br>ode       |         |         |
|-------------------------|------------------------------------|-------------------------|----------------------|-------------------------|---------|---------|
| Home S<br>Peri<br>Tamba | Setoran Penjua<br>Ode<br>h Periode | lan Pendapatar          | a Laporar            | n Anggota M             | aster ∨ | Admin ~ |
| 1<br>2<br>3             | 2013A<br>2013B<br>2014A            | Lihat<br>Lihat<br>Lihat | Ubah<br>Ubah<br>Ubah | Hapus<br>Hapus<br>Hapus |         |         |
|                         |                                    |                         |                      |                         |         | "       |

Gambar 3. 23 Halaman Nama Periode

| A Web Page                                                                        |         |
|-----------------------------------------------------------------------------------|---------|
| C C X A Inttp://Koperasi/Periode/Tambah                                           |         |
| Home Setoran Penjualan Pendapatan Laporan Anggota Master ~<br>Form Tambah Periode | Admin ~ |
| Nama Periode<br>Kembali Tambah                                                    |         |
|                                                                                   |         |
|                                                                                   |         |
|                                                                                   |         |
|                                                                                   | "       |

Gambar 3. 24 Halaman Tambah Nama Periode

### 3.5.6. Rancangan Antarmuka Halaman Toko

Rancangan antarmuka toko merupakan halaman yang menampilkan seluruh data toko seperti data alamat toko dan no telepon, yang dicatat oleh *admin. Admin* dapat mengelola data toko seperti melihat data detail, menghapus data, dan mengubah data. Gambaran rancangan antarmuka halaman toko dapat dilihat pada gambar 3.25. Selain itu *admin* juga bisa menambahan data baru untuk toko baru, dengan mengisih data alamat toko baru dan no telepon baru, kemudian disimpan. Rancangan antarmuka untuk halaman tambah toko dapat dilihat pada gambar 3.26.

| <   |                                        | A Web Page<br>atToko |                  |
|-----|----------------------------------------|----------------------|------------------|
| Hom | e Setoran Penjualan Pendapatan Laporan | Anggota Master ∨     | Admin ~          |
| Т   | oko                                    |                      |                  |
| Τα  | ambah Alamat Toko                      |                      |                  |
| N   | lo Alamat Toko                         | No Telepon           |                  |
| 1   | Ambon, Sinar Kencana, JI Patimura 11   | 081344562734         | Lihat Ubah Hapus |
| 2   | Ternate Sinar Kencana, Jl Mangga 2     | 081226735492         | Lihat Ubah Hapus |
| 3   | Manado, jl sudirman no 2               | 081363781547         | Lihat Ubah Hapus |
|     |                                        |                      |                  |
|     |                                        |                      |                  |
|     |                                        |                      |                  |
|     |                                        |                      |                  |
|     |                                        |                      |                  |
|     |                                        |                      | "                |

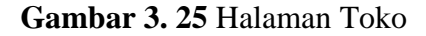

|                       | A Web Page                            |         |
|-----------------------|---------------------------------------|---------|
|                       | http://Koperasi/AlamatToko/Tambah     |         |
| Home Setoran Penjuala | n Pendapatan Laporan Anggota Master 🗸 | Admin ~ |
| Form Tambah Alar      | nat                                   |         |
| Alamat Toko           |                                       |         |
| No Telepon            |                                       |         |
|                       | Kembali Tambah                        |         |
|                       |                                       |         |
|                       |                                       |         |
|                       |                                       |         |
|                       |                                       | "       |
|                       |                                       |         |

Gambar 3. 26 Halaman Tambah Toko

# 3.5.7. Rancangan Antarmuka Halaman Setoran

Rancangan antarmuka setoran merupakan halaman yang menampilkan seluruh data setoran seperti data id anggota, tanggal setoran, periode setoran, jenis produk, jumlah kilogram setoran, selain itu juga ada fiktur search yang berfungsi mengetahui jumalah total setoran jenis produk dalam setiap periode. *Admin* dapat mengelola data setoran seperti melihat data detail, menghapus data, dan mengubah data. Gambaran rancangan antarmuka halaman setoran dapat dilihat pada gambar 3.27. Selain itu *admin* juga bisa menambahan data baru untuk setoran baru, dengan mengisih data id anggota, tanggal setoran, periode setoran, jenis produk, jumlah kilogram setoran, kemudian disimpan. Rancangan antarmuka untuk halaman tambah setoran dapat dilihat pada gambar 3.28.

| A Web Page                                                                      |                                                                    |                       |             |   |    |            |            |  |  |
|---------------------------------------------------------------------------------|--------------------------------------------------------------------|-----------------------|-------------|---|----|------------|------------|--|--|
| <                                                                               |                                                                    | K (http://Kope        | rasi/Setora | n |    |            | $\bigcirc$ |  |  |
| Hom                                                                             | Home Setoran Penjualan Pendapatan Laporan Anggota Master ~ Admin ~ |                       |             |   |    |            |            |  |  |
| Tar                                                                             | Tambah Setoran<br>Show 10 - entries Search                         |                       |             |   |    |            |            |  |  |
| N                                                                               | lo Id Ang                                                          | igota Tanggal Setoran |             |   |    |            |            |  |  |
| 1                                                                               | 001                                                                | 2013-12-12            | 2013A       | Α | 18 | Ubah Lihat | Hapus      |  |  |
| 2                                                                               | 002                                                                | 2013-01-02            | 2013B       | в | 5  | Ubah Lihat | Hapus      |  |  |
| 3                                                                               | 003                                                                | 2013-04-03            | 2014A       | С | 3  | Ubah Lihat | Hapus      |  |  |
| Showing 1 to 10 of 36 entries Previous 1 2 3 4 5 Nex<br>Total Jenis Produk : 26 |                                                                    |                       |             |   |    |            | 4 5 Next   |  |  |
|                                                                                 | "                                                                  |                       |             |   |    |            |            |  |  |

Gambar 3. 27 Halaman Setoran

|                                            | A Web Page                           |                     |
|--------------------------------------------|--------------------------------------|---------------------|
|                                            | http://Koperasi/Setoran/Tambah       |                     |
| Home Setoran Penjualar<br>Form Tambah Seto | n Pendapatan Laporan Master 🗸<br>ran | Hello Admin Log Off |
| Id Anggota                                 | 001                                  |                     |
| Tanggal Setoran                            | hh/bb/tt 🗸                           |                     |
| Periode                                    | 2013A 🗸                              |                     |
| Jenis Produk                               | Α 🗸                                  |                     |
| Jumlah K <b>g</b>                          |                                      |                     |
|                                            | Kembali Tambah                       |                     |
|                                            |                                      |                     |
|                                            |                                      | //                  |

Gambar 3. 28 Halaman Tambah Setoran

## 3.5.8. Rancangan Antarmuka Halaman Penjualan

Rancangan antarmuka penjualan merupakan halaman yang menampilkan seluruh data penjualan seperti data alamat toko, tanggal penjualan, periode penjualan, jenis produk, harga per kilogram, selain itu juga ada fiktur search periode yang berfungsi mengetahui jumalah total harga dalam setiap periode. *Admin* dapat mengelola data penjualan seperti melihat data detail, menghapus data, dan mengubah data. Gambaran rancangan antarmuka halaman penjualan dapat dilihat pada gambar 3.29. Selain itu *admin* juga bisa menambahan data baru untuk penjualan baru, dengan mengisih data alamat toko, tanggal penjualan, periode penjualan, jenis

produk, harga per kilogram, kemudian disimpan. Rancangan antarmuka untuk halaman tambah penjualan dapat dilihat pada gambar 3.30.

|     | A Web Page                                                         |                            |               |            |                       |           |      |       |       |  |
|-----|--------------------------------------------------------------------|----------------------------|---------------|------------|-----------------------|-----------|------|-------|-------|--|
|     | ] 🖒 🗙 🏠 (http://                                                   | Koperasi/Penjua            | an            |            | _                     |           |      |       |       |  |
| Hom | Home Setoran Penjualan Pendapatan Laporan Anggota Master 🗸 Admin 🗸 |                            |               |            |                       |           |      |       |       |  |
| Pe  | njualan                                                            |                            |               |            |                       |           |      |       |       |  |
| Ta  | Tambah Penjualan                                                   |                            |               |            |                       |           |      |       |       |  |
| Sea | rch Periode :                                                      | Cari                       |               |            |                       |           |      |       |       |  |
|     |                                                                    |                            |               |            |                       |           |      |       |       |  |
| N   | lo Toko                                                            | Tang                       | gal Penjualan | Periode Je | nis Produk            | Jumlah Kg |      |       |       |  |
| 1   | Ambon, Sinar Kencana, J                                            | l Patimura 11 20           | )13-12-12     | 2013A      | A                     | 5000      | Ubah | Lihat | Hapus |  |
| 2   | Ternate, Sumber Tani, JI                                           | Man <mark>gg</mark> a 2 20 | )13-01-02     | 2013B      | В                     | 20000     | Ubah | Lihat | Hapus |  |
|     |                                                                    |                            |               |            |                       |           |      |       |       |  |
|     |                                                                    |                            |               |            |                       |           |      |       |       |  |
|     |                                                                    |                            |               | To         | otal Har <b>a</b> a : | 25000     |      |       |       |  |
|     |                                                                    |                            |               |            |                       |           |      |       |       |  |
|     |                                                                    |                            |               |            |                       |           |      |       | 11    |  |

Gambar 3. 29 Halaman Penjualan

|                          | A Web Page                           |             | $\bigcirc$ |
|--------------------------|--------------------------------------|-------------|------------|
| Home Setoran Penjualar   | n Pendapatan Laporan Anggota Master  | ~ <b>__</b> | Admin ~    |
| Form Tambah Penju        | alan                                 |             |            |
| Toko                     | Ambon, Sinar Kencana, JI Patimura 11 | •           |            |
| Tan <b>gg</b> al Setoran | hh/bb/tt                             | •           |            |
| Periode                  | 2013A                                | •           |            |
| Jenis Produk             | A                                    | •           |            |
| Harga 1Kg                |                                      |             |            |
|                          | Kembali Tambah                       |             |            |
|                          |                                      |             |            |
|                          |                                      |             | 11         |

Gambar 3. 30 Halaman Tambah Penjualan

### 3.5.9. Rancangan Antarmuka Halaman Pendapatan

Rancangan antarmuka pendapatan merupakan halaman yang menampilkan seluruh data pendapatan dari jumlah setoran anggota dan harga penjualan seperti data pendapatan jenis produk, total jual, total potongan, total pendapatan, jumlah kilo terjual, pendapatan satu kilo gram. Data ini teidak bisa diedit atau dihapus karna bersifat otamatis yang diambil dari data setoran dan harga penjualan dalam satu periode. Gambaran rancangan antarmuka halaman pendapatan dapat dilihat pada gambar 3.31.

| A Web Page |                                                                    |                    |                  |                     |                 |   |  |  |  |  |  |
|------------|--------------------------------------------------------------------|--------------------|------------------|---------------------|-----------------|---|--|--|--|--|--|
|            | C> X 公 匝                                                           | tp://Koperasi/Pend | lapatan          |                     |                 |   |  |  |  |  |  |
| Home       | Home Setoran Penjualan Pendapatan Laporan Anggota Master 🗸 Admin 🗸 |                    |                  |                     |                 |   |  |  |  |  |  |
| 2015A      | dapata<br>V Cari                                                   | 1                  |                  |                     |                 |   |  |  |  |  |  |
| Id F       | Produk Total Jual                                                  | Total Potongan     | Total Pendapatan | Jumlah Kilo Terjual | Pendapatan 1 Kg |   |  |  |  |  |  |
| Α          | Rp100.000.000                                                      | 7500               | Rp99.992.500     | 1000 Kg             | Rp99.992        |   |  |  |  |  |  |
| В          | Rp6.800.000                                                        | 7500               | Rp6.792.500      | 85 Kg               | Rp79.911        |   |  |  |  |  |  |
| С          | Rp2.650.000                                                        | 7500               | Rp2.642.500      | 53 Kg               | Rp49.858        |   |  |  |  |  |  |
| Fuli       | Rp30.000.000                                                       | 7500               | Rp.29.992.500    | 200 Kg              | Rp149.962       |   |  |  |  |  |  |
| Total      | Rp 139.450.000                                                     | Rp 30.000          | Rp 139.420.000   | 1338 Kg             | Rp 1.140.000    |   |  |  |  |  |  |
|            |                                                                    |                    |                  |                     |                 | " |  |  |  |  |  |

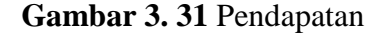

## 3.5.10. Rancangan Antarmuka Halaman Laporan Anggota

Rancangan antarmuka laporan anggota merupakan halaman yang menampilkan seluruh data setoran dan pendapatan anggota antara lain seperti id anggota, tanggal setoran, nama anggota, nama toko, periode, jenis produk jumlah setoran, harga penjualan satu kilogram, pendapatan, potongan serta pendapatan bersih yang harus diteriama oleh anggota tersebut dan lansung bisa diprint berformat *PDF* dan diserahkan kepada anggota tersebut. Gambaran rancangan antarmuka halaman pendapatan dapat dilihat pada gambar 3.32.

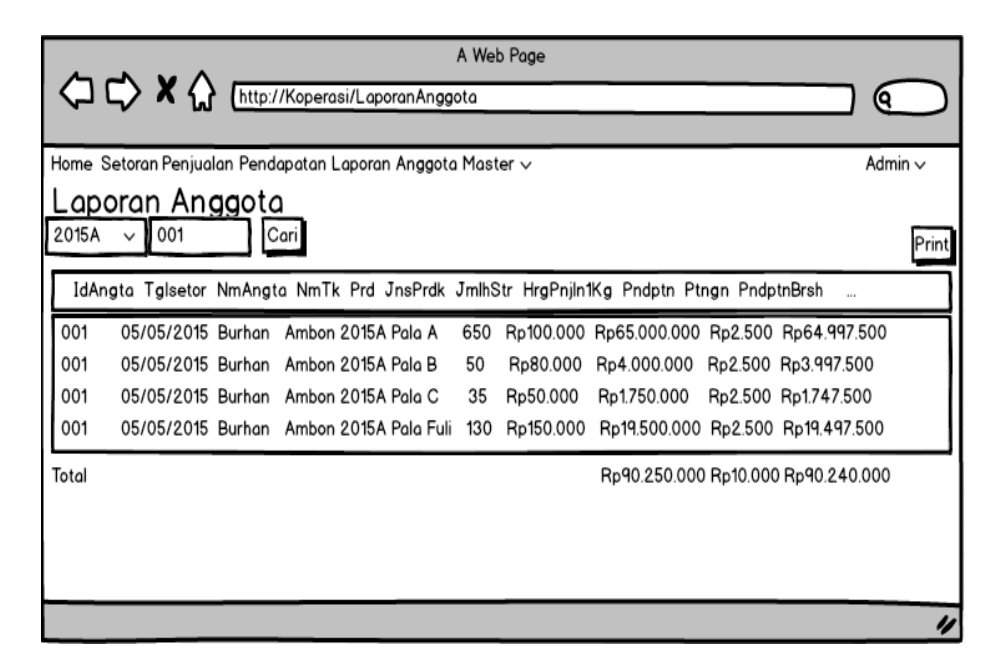

Gambar 3. 32 Halaman Laporan Anggota

# 3.6. Pengujian

Menurut (M. Sidi Mustaqbal, Roeri Fajri Firdaus, Hendra Rahmadi, 2015) dengan judul "PENGUJIAN APLIKASI MENGGUNAKAN BLACK BOX TESTING BOUNDARY VALUE ANALYSIS". Pengujian adalah suatu proses pelaksanaan suatu program dengan tujuan menemukan suatu kesalahan. Suatu kasus *test* yang baik adalah apabila *test* tersebut mempunyai kemungkinan menemukan sebuah kesalahan yang tidak terungkap. Suatu *test* yang sukses adalah bila *test* tersebut membongkar suatu kesalahan yang awalnya tidak ditemukan. Salah satu dari jenis pengujian yang ada adalah *Black Box Testing*.

Pada penelitian ini menggunakan metode *black box* untuk menguji serta mengevaluasi bagaimana *website* ini berjalan. Tujuan pengujian pada *website* ini adalah untuk mengetahui apakah *website* Koperasi Pala Obilatu telah memenuhi kebutuhan yang diperlukan oleh *admin* sebagai media untuk pendataan setoran, penjualan serta pendaptan kepada anggota koperasi.

Metode *Black box testing* atau tes fungsional adalah pengujian yang dilakukan hanya dengan mengamati hasil eksekusi melalui data uji dan memeriksa fungsional dari *website* tersebut. Pengujian program dalam *website - website* ini dilakukan oleh calon *admin* dan pengurus koperasi yang terlibat untuk memberikan data yang akan di-*input* ke dalam *website* koperasi. Setelah itu pengunjung dapat melihat bagaimana *website* tersebut berjalan untuk menyampaikan informasi mengenai data setoran, penjualan serta pendapatan di Koperasi Pala Obilatu yang dapat diakses melalui *internet*.